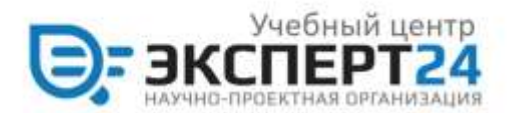

ООО НПО "Эксперт24"

410012, г. Саратов, ул. им. Чапаева В.И., д. 73 (3 этаж) Телефон: +7 (8452) 744-008, +7 (495) 246-26-27 e-mail: mail@npo24.ru Сайт: www.npo24.ru

## Инструкция по установке и настройке приложения Moodle на телефон

Приложение Moodle выглядит следующим образом

- через Google Play:

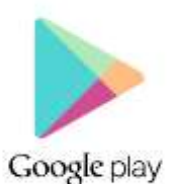

ссылка на приложение в Google Play:

https://play.google.com/store/apps/details?id=com.moodle.moodl emobile

Qr-код для скачивания:

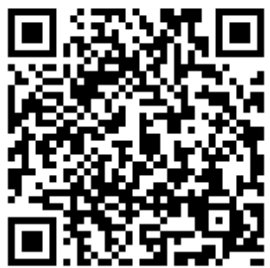

- через App Store:

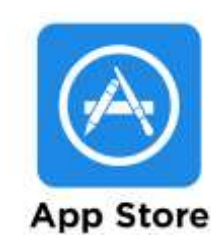

ссылка на приложение под управлением операционной системы iOS: <u>https://apps.apple.com/app/moodle-mobile/id633359593</u>

Qr-код для скачивания:

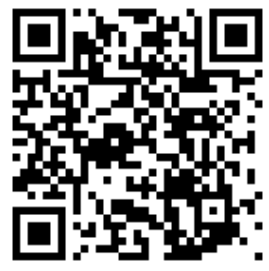

2. После установки приложения необходимо его запустить и набрать адрес учебного портала, либо отсканировать Qr-код адреса страницы образовательного портала:

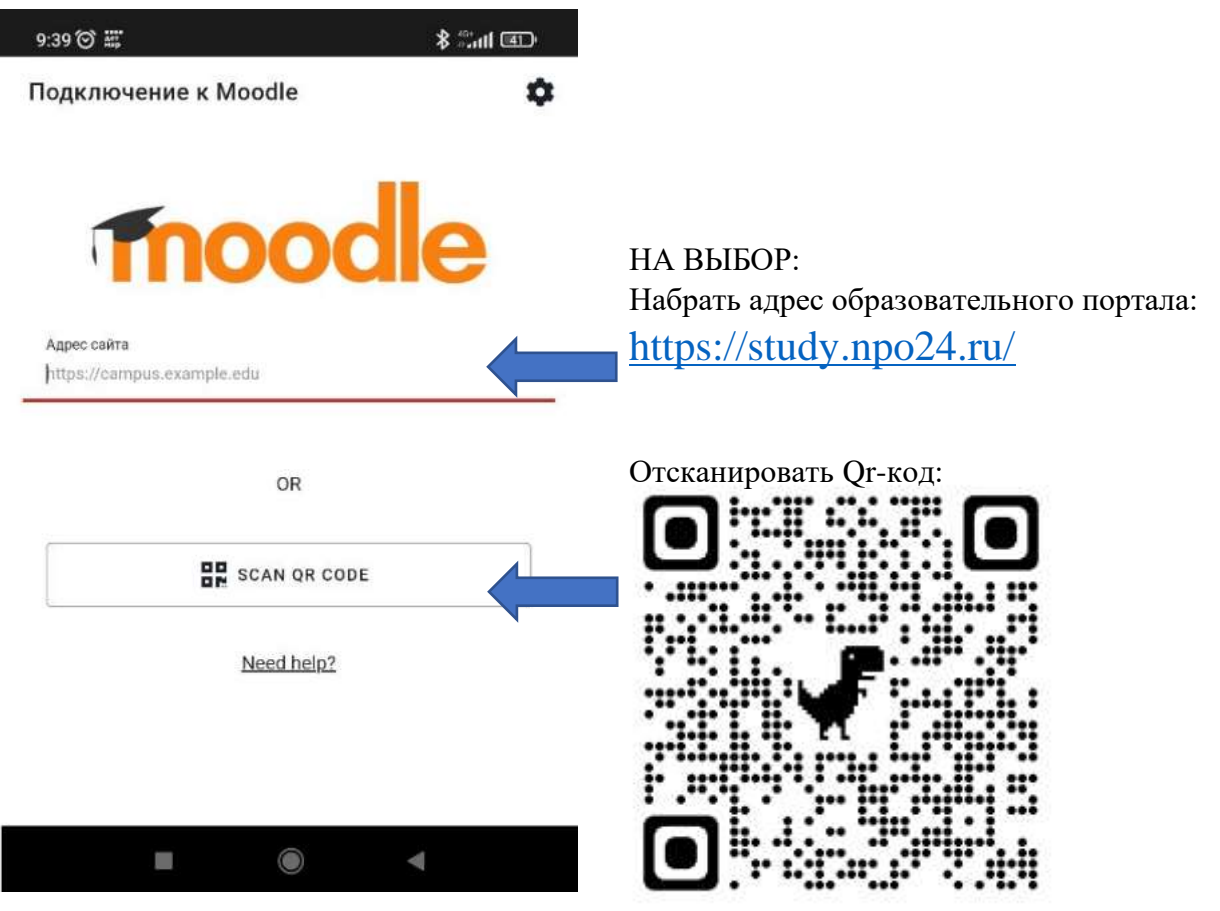

|                                                                                                    | 9:40 🐨 🎬                                                       | Coo Ibali 🕸                    |  |
|----------------------------------------------------------------------------------------------------|----------------------------------------------------------------|--------------------------------|--|
| 3. Далее появится форма с вводом логина и пароля, либо возможностью зарегистрироваться на портале: | € Вход                                                         | odle                           |  |
|                                                                                                    | Учебный центр НПО Эксперт24<br>https://study.npo24.ru          |                                |  |
| ввести регистрационные данные                                                                      | Transe                                                         |                                |  |
|                                                                                                    | flapone                                                        | ۵                              |  |
|                                                                                                    | Rom                                                            | ти                             |  |
|                                                                                                    | Забыли погин                                                   | или пароль?                    |  |
|                                                                                                    | Вы в первый раз на нашем                                       | сайте?                         |  |
|                                                                                                    | Для полнокумного доступа к ат<br>сначала создать учеткую запис | ому сайту Вам необходимо<br>ъ. |  |
| (при первом посещении)                                                                             | создать учет                                                   | ную запись                     |  |
|                                                                                                    | <b>=</b> (8                                                    |                                |  |

4. В открывшемся приложении после ввода логина и пароля отобразятся все курсы, доступные для обучения.

|                                                                                               | Учебный центр НПО Эксперт24 Q                                                                                                    | 0   |
|-----------------------------------------------------------------------------------------------|----------------------------------------------------------------------------------------------------|-----|
|                                                                                               | Личный кабинет Домашная отраница                                                                                                    | Āl  |
|                                                                                               | Шкала времени                                                                                                    |     |
|                                                                                               | Поиск полтиту активных элементов Q 4                                                                                                    | 3   |
|                                                                                               | Следующие 30 дней 👻                                                                                                    | ŧ≞  |
| Записаться на курс можно по кодовому слов которое Вам прислали в письме по электронной почте. | Недавно посещенные курсы<br>Карано посещенные курсы<br>Карано посещенные курсы<br>Карано посещенные курсы<br>Карано посещенные курсы<br>Карано посещенные курсы<br>Карано посещенные курсы<br>Карано посещенные курсы<br>Карано посещенные курсы |     |
| Успехов в обучении!                                                                           |                                                                                                    |     |
| С уважением, научно-проектная организация Эксперт24                                           | <u>80</u> 🕿 🌯 루                                                                                                    | ••• |